#### Лабораторная работа №02 по дисциплине "Информатика"

Лабораторная работа состоит из 2 частей. О выполнении каждой части сообщать преподавателю для оперативного контроля, так как итоговая оценка работы включает все её составные части.

# <u>ЧАСТЬ 1</u>

**<u>ТЕМА</u>:** Word: Способы запуска. Создание, открытие, сохранение, закрытие файла (документа).

Элементы окна файла, свертывание, развертывание, изменение размеров, закрытие окна файла. Меню команды <u>О</u>кно. Меню команды <u>В</u>ид. Элементы окна Word.

Панели инструментов и их настройка. Контекстное меню в области панелей инструментов. Справочная система Word.

### НА ЧТО СЛЕДУЕТ ОБРАТИТЬ ВНИМАНИЕ ПРИ РАБОТЕ С ОКНАМИ

ВНИМАНИЕ! Далее все действия, связанные с чтением текста задания, а также с созданием, открытием, сохранением и закрытием файлов, выполняются в <u>разных</u> окнах Word.

ВНИМАНИЕ! Если при выполнении задания окно с заданием станет невидимым или частично видимым, то можно

- 1-й способ: выполнить команду меню Окно и в открывшемся меню выбрать имя файла заданием;
- 2-й способ: нажать несколько раз сочетание клавиш Ctrl+F6, пока это окно не появится на экране;
- **3-й способ: если это возможно**, установить указатель "мыши" в области **этого окна** и нажать любую кнопку "мыши";
- **4-й способ:** установить указатель "мыши" на кнопку этого окна на панели задач и нажать любую кнопку "мыши".

Аналогичным образом можно сделать активным и видимым на экране окно с любым другим открытым файлом Word.

ВНИМАНИЕ! При выполнении команд меню <u>Окно⇒Упорядочить все</u> на экране будут видны все несвернутые окна открытых файлов Word.

# <u>ДЕЙСТВИЯ С ФАЙЛАМИ И ОКНАМИ ФАЙЛОВ</u>

- 1. Выполните действия, связанные с созданием, сохранением и закрытием файла:
  - создайте файл, для чего:
    - 1-й способ: нажмите кнопку Создать файл (по умолчанию) на Стандартной панели инструментов;
    - 2-й способ: нажмите сочетание клавиш Ctrl+N;
    - **3-й способ:** выполните команды меню <u>Файл</u>⇒С<u>оздать...</u> (при появлении в этом случае на экране справа панели Создание документа выберите в группе Создание гиперссылку Новый документ);
  - введите в появившемся окне этого файла русскими буквами Вашу фамилию;
  - выполните действия, связанные с сохранением этого файла с именем Файл1 в Вашей папке:
    - сделайте активнымокно с сохраняемым файлом, (см. тексты ВНИМАНИЕ выше п.1),
    - выполните команды меню <u>Ф</u>айл⇔Со<u>хранить как...;</u>

– в появившемся окне Сохранение документа в раскрывающемся списке Папка откройте Вашу папку (если Вашей папки нет, то можно создать ее в этом окне с помощью кнопки Создать папку и затем, если созданная папка сама не откроется, открыть ее),

затем в строке раскрывающегося списка Имя файла введите имя сохраняемого файла Файл1 и нажмите на кнопку <u>Сохранить</u> (или клавишу Enter);

- введите в окне файла Файл1 в строке с фамилией русскими буквами Ваши имя и отчество;
- сохраните результаты работы в активном окне этого файла
  - 1-й способ: нажатием на кнопку Сохранить на Стандартной панели инструментов;
  - **2-й способ:** нажатием **сочетания клавиш**, указанного в строке с командой меню <u>Ф</u>айл⇒<u>С</u>охранить;
  - **3-й способ:** выполнением команд меню <u>Файл</u>  $\Rightarrow$  <u>Сохранить</u>,
- при этом никакие окна, связанные с сохранением текущего файла, больше не появятся;
- закройте созданный файл, для чего сделайте активным окно закрываемого файла и затем
   1-й способ: нажмите кнопку закрытия окна в правом верхнем углу этого окна;
   2-й способ: выполните команды меню Файл⇔Закрыть.

2. По аналогии с п.1 создайте файл с текстом, состоящим из Ваших фамилии, имени и отчества на английском языке, сохраните этот файл с именем Файл2 в Вашей папке и затем закройте этот файл.

3. Выполните действия, связанные с открытием файлов и расположением окон этих файлов:

- откройте файл Файл1

**1-й способ:** выполните команды меню <u>Файл</u> и в открывшемся меню выберите **строку** с именем <u>Файл1</u>; или, если такой строки там нет,

2-й способ: нажмите кнопку Открыть на Стандартной панели инструментов,

после чего в появившемся окне Открытие документа

с помощью раскрывающегося списка Папка откройте Вашу папку с файлом Файл1

и затем откройте этот файл, для чего

**дважды "щелкните"** левой кнопкой "мыши" при установленном на значке этого файла указателе "мыши" или выделите файл и нажмите на кнопку Открыть (или клавишу Enter);

3-й способ: нажмите сочетание клавиш Ctrl+O;

после чего в появившемся окне Открытие документа откройте Файл1 (как во 2-м способе);

**4-й способ:** выполните команды меню <u>Файл</u>⇒<u>Открыть...;</u>

после чего в появившемся окне Открытие документа откройте Файл1 (как во 2-м способе);

- откройте файл Файл2 аналогичным образом;

 - сверните окно с Файл2, для чего в активном окне этого файла нажмите на левую кнопку в правом верхнем углу окна этого файла;

– выполните команды меню <u>Окно⇒Упорядочить все</u>, после чего на экране должны быть видны окно файла с заданием, окно файла Файл1, а для свернутого окна файла Файл2 только его кнопка на панели задач.

- разверните окно файла с заданием, для чего сделайте <u>активным окно этого файла</u> и нажмите на среднюю кнопку в правом верхнем углу <u>окна этого файла</u>.

### НАСТРОЙКА И СОЗДАНИЕ ПАНЕЛЕЙ ИНСТРУМЕНТОВ

4. Выполните действия, связанные с восстановлением первоначальных наборов кнопок для встроенных панелей инструментов, удалением созданных панелей инструментов и отображением панелей инструментов и строки меню окна Word:

- в контекстном меню для области панелей инструментов выполните команду <u>Настройка...</u> или выполните команды меню <u>Вид</u>⇒Панели <u>инструментов</u>⇒<u>Настройка...</u>;

- в появившемся окне Настройка на вкладке Панели <u>инструментов</u> в списке Па<u>нели инструментов</u> поочередно выделяйте названия панелей инструментов и нажимайте на кнопку Сброс...:

в верхней части этого списка для панелей Стандартная, Форматирование,

в нижней части этого списка для панелей Контекстные меню, Рисование, Строка меню, Таблицы и границы, (при появлении маленького окна Сброс панели с вопросом об отмене изменений панели инструментов нажмите в этом окне на кнопку OK);

- в нижней части того же списка (где могут находиться названия созданных панелей инструментов) поочередно с самого низа списка вверх выделяйте названия панелей инструментов, и, если кнопка Удалить становится доступной (что происходит только при выделении созданной панели инструментов), то нажимайте на эту кнопку

(при появлении маленького окна Microsoft Office Word с вопросом об удалении панели инструментов нажмите в этом окне на кнопку OK),

повторяя процесс перебора строк с названиями панелей инструментов до тех пор, пока кнопка Удалить станет недоступной;

- в том же списке Па<u>нели инструментов должны быть установлены флажки</u> только в строках Стандартная, Форматирование, Строка меню (в остальных строках флажки должны быть убраны);

– в этом же окне Настройка на вкладке Параметры установите флажки Стандартная панель и панель форматирования в две строки, Показывать полные меню после короткой задержки, Отображать названия шрифтов тем же шрифтом, Отображать подсказки для кнопок и Включить в подсказки сочетания клавиш и уберите флажки Всегда показывать полные меню и Крупные значки, после чего закройте окно Настройка нажатием на кнопку Закрыть

или на кнопку закрытия в правом верхнем углу этого окна.

5. Выполните действия, связанные с настройкой панелей инструментов Word:

- в контекстном меню для области панелей инструментов выполните команду <u>Настройка...</u> или выполните команды меню <u>Вид</u>⇒Панели инструментов⇒<u>Настройка...;</u>
- в появившемся окне Настройка откройте вкладку Команды;
- в поле Категории выделите категорию Формат, в списке Команды найдите команду Двойное подчеркивание, установите на эту команду указатель "мыши", нажмите левую кнопку "мыши" и перетащите появившуюся кнопку с помощью "мыши" на место, расположенное на панели Форматирование правее кнопки Подчеркнутый непосредственно рядом с ней;
- в том же поле Кате<u>г</u>ории выделите категорию Окна и справка, в списке Ко<u>м</u>анды найдите команду Вызов справки, установите на эту команду указатель "мыши", нажмите левую кнопку "мыши" и перетащите появившуюся кнопку с помощью "мыши" на пустое место в правой части Строки меню;
- закройте окно Настройка.

ВНИМАНИЕ! Для Отображения кнопки на одной или двух строках, <u>Добавления или удаления кнопок</u>, а также <u>Настройки... панелей инструментов</u> можно использовать кнопку Параметры панелей инструментов, находящуюся обычно на правом краю панели инструментов.

#### 6. Выполните действия, связанные с созданием новой панели инструментов:

- в контекстном меню для области панелей инструментов выполните команду <u>Настройка...</u> или выполните команды меню <u>Вид</u>⇒Панели <u>инструментов</u>⇒<u>Настройка...</u>;

- в появившемся окне Настройка на вкладке Панели <u>инструментов</u> нажмите на кнопку Создать...;
- в появившемся окне Создание панели инструментов в поле Панель <u>инструментов</u> введите имя Преобразования и нажмите на кнопку OK (или клавишу Enter), после чего на экране появится очень маленькая пустая панель инструментов с именем Преобразования;
- в окне Настройка на вкладке <u>Команды</u> в поле Категории выделите категорию Формат, в списке Команды найдите команды Все прописные, Надстрочный знак, Подстрочный знак и по одной перетащите соответствующие кнопки с помощью "мыши" на маленькую пустую панель инструментов (аналогично п.5), располагая там кнопки максимально близко друг к другу (можно даже с "наездом" переносимой кнопки на кнопку, уже находящуюся в окне новой панели);
- переместите панель инструментов Преобразования, удерживая ее указателем "мыши" за место, свободное от кнопок, в пустую область правее панелей инструментов Word;
- закройте окно Настройка.

## ИСПОЛЬЗОВАНИЕ СПРАВОЧНОЙ СИСТЕМЫ

- 7. Выполните действия, связанные с использованием Помощника:
  - выполните команды меню Справка⇒Показать помощника для отображения на экране Помощника, после чего в контекстном меню для области изображения Помощника выполните команду Параметры... (или, если рядом с Помощником после "щелчка" левой кнопкой "мыши" появляется всплывающее окно Выберите действие,
  - то можно нажать в этом всплывающем окне на кнопку Параметры);
  - в появившемся большом окне Помощник на вкладке Параметры установите все флажки;
  - в этом же окне на вкладке <u>Коллекция</u> выберите Помощника по Вашему усмотрению и затем нажмите на кнопку ОК (возможно, что после этого Вам удастся выбрать другого Помощника);
  - поместите указатель "мыши" острием в область изображения Помощника и, удерживая нажатой левую кнопку "мыши", попробуйте перемещать Помощника по экрану;
  - в контекстном меню для области изображения Помощника выполните несколько раз команду Мотор!;
  - для скрытия Помощника с экрана в контекстном меню для области изображения Помощника выполните команду Скрыть.
- 8. Выполните действия, связанные с использованием справочной системы Word:
  - выполните команды меню <u>Справка⇒Показать помощника</u> для отображения на экране Помощника, после чего в контекстном меню для области изображения Помощника выполните команду Параметры... (или, если рядом

с **Помощником** после "щелчка" левой кнопкой "мыши" появляется всплывающее окно Выберите действие, то можно нажать в этом всплывающем окне на кнопку Параметры);

- в появившемся большом окне Помощник на вкладке Параметры уберите флажок Использовать помощника;

- выполните команды меню <u>Справка⇒Справка: Microsoft Office Word</u> и в появившейся на экране справа панели Справка Word

в поле Искать введите ключевое слово

#### масштаб

и затем нажмите зеленую кнопку с белой стрелкой правее этого поля (Начать поиск) для начала поиска, после чего панель Справка Word заменится на панель Поиск,

на которой поле с введенным ключевым словом будет находиться в нижней части этой панели, а в верхней части панели будут располагаться результаты поиска в виде перечня <u>разделов</u> справочной системы (при затягивании времени поиска можно ограничить область поиска выбором строки "Автономная справка"); в результатах поиска выберите раздел <u>Масштаб документа</u>, после чего на экране должно появиться окно Справка Microsoft Office Word с текстом раздела справочной системы Масштаб документа;

- в соответствии с указаниями этого раздела с помощью элемента Масштаб Стандартной панели инструментов установите масштаб изображения текста задания 110%.

### ПРЕДЪЯВЛЕНИЕ РЕЗУЛЬТАТОВ

9. Восстановите размеры окна с заданием нажатием на среднюю кнопку в группе трех кнопок, предназначенных для свертывания, развертывания–свертывания в <u>окно</u>, закрытия <u>окна</u> (эта группа кнопок расположена в правом верхнем <u>углу окна</u>), после чего на экране должны быть одновременно видны окно с заданием, окно файла Файл1 и свернутое окно файла Файл2.

10. При предъявлении преподавателю выполненного задания на экране должны находиться следующие объекты:

- окно с заданием (в масштабе 110%) с созданной панелью инструментов и кнопками, добавленными к Строке меню и панели инструментов Форматирование;
- окно с файлом Файл1 с созданной панелью инструментов и кнопками, добавленными к Строке меню и панели инструментов Форматирование;
- свернутое окно с файлом Файл2;
- Помощник;
- окно Справка Microsoft Office Word с текстом раздела справочной системы Масштаб документа (см. п.8).

### <u>ЗАКЛЮЧИТЕЛЬНЫЕ ДЕЙСТВИЯ</u>

- 11. Только после предъявления результатов преподавателю выполните следующие действия, связанные с изменением и удалением объектов, имеющих отношение к панелям инструментов:
  - установите масштаб изображения текста задания 100%;
  - удалите кнопки Вызов справки и Двойное подчеркивание, перетащив их с помощью "мыши" при нажатой и удерживаемой клавише Alt за пределы области панелей инструментов;
  - выполните действия, приводящие к появлению на экране окна Настройка (см. п.4, 5 или 6), затем в этом окне на вкладке Панели инструментов в нижней части списка Панели инструментов выделите строку с названием панели Преобразования, нажмите на кнопку Удалить и в появившемся окне с кнопками ОК и Отмена нажмите на кнопку ОК, после чего закройте окно Настройка.

# 12. Закройте окно Word и скопируйте файлы Файл1 и Файл2 в Вашу папку Personal на студенческом файловом сервере и (или), если это возможно, на Вашу флэшку.

# СОХРАНЕНИЕ ФАЙЛА С ЗАДАННЫМ ИМЕНЕМ В ВАШЕЙ ПАПКЕ

1. Сохраните файл с заданием в Вашей папке как файл с именем, которое состоит только из Вашей фамилии и указанного сразу после нее номера этой лабораторной работы (далее этот файл будет упоминаться как Ваш файл), для чего:

- выполните команды меню <u>Ф</u>айл⇒Со<u>х</u>ранить как...;
- в появившемся окне Сохранение документа с помощью раскрывающегося списка Папка или другим способом откройте Вашу папку,

в поле Имя файла введите имя сохраняемого файла,

которое должно состоять только из Вашей фамилии и указанного сразу после нее номера этой лабораторной работы (далее этот файл будет упоминаться как Ваш файл), и нажмите на кнопку <u>Сохранить</u> (или клавишу Enter).

### НА ЧТО СЛЕДУЕТ ОБРАТИТЬ ВНИМАНИЕ

### Далее при выполнении пп.2-7 читайте текст и выполняйте действия, указанные в строках, выделенных зеленым цветом.

ВНИМАНИЕ! При длительной работе с файлом периодически сохраняйте

промежуточные результаты работы,

для чего активизируйте окно этого файла и затем:

1-й способ: нажмите на кнопку Сохранить на Стандартной панели инструментов;

**2-й способ:** нажмите сочетание клавиш, указанное в строке с командой меню <u>Ф</u>айл⇒<u>Сохранить;</u>

3-й способ: выполните команды меню <u>Файл</u>⇒<u>Сохранить</u>.

### ВНИМАНИЕ! При работе с текстом в случае совершения неправильных действий

рекомендуется выполнять отмену последних действий (можно отменить

несколько последних действий) повторением следующих способов отмены:

1-й способ: отмена с помощью кнопки Отменить на Стандартной панели инструментов:

нажмите на левую часть кнопки Отменить

или после нажатия на правую часть кнопки Отменить

выберите отменяемые действия из раскрывающегося списка;

2-й способ: отмена с помощью клавиатуры: нажмите сочетание клавиш,

указанное в строке с командой меню **Правка⇒Отменить** ...;

3-й способ: отмена с помощью команд меню: выполните команды меню <u>Правка</u>⇒<u>Отменить</u>...

### ОПЕРАЦИИ С ОТДЕЛЬНЫМИ СИМВОЛАМИ ТЕКСТА

#### 2. Операции с отдельными символами текста:

#### • ввод символа:

ввод символа происходит при нажатии клавиши с изображением буквы, цифры или специального символа; если при этом одновременно нажата и удерживается клавиша **Shift**, то для клавиш с буквами вводится БОЛЬШАЯ (ПРОПИСНАЯ) БУКВА, а для других клавиш вводится символ, изображенный на верхней части клавиши;

(ПРОПИСНАЯ) ВУКВА, а для других клавиш вводится символ, изоораженный на верхней части клавиши, если после нажатия клавиши Caps Lock светится индикатор Caps Lock, то буквенными клавишами будут вводиться только БОЛЬШИЕ (ПРОПИСНЫЕ) БУКВЫ, если индикатор не светится – то только маленькие (строчные) буквы; Введите Ваши ФАМИЛИЮ, ИМЯ и ОТЧЕСТВО БОЛЬШИМИ (ПРОПИСНЫМИ) БУКВАМИ

```
на русском языке в строку с ФИО и затем
```

на английском языке в строку с FIO.

#### ФИО: АРЗАМАСОВА ТАТЬЯНА КОНСТАНТИНОВНА

FIO: ARZAMASOVA TATYANA KONSTANTINOVNA

#### • ввод символа в режиме вставки или в режиме замены:

ввод символа может происходить в режиме вставки, когда вводимый символ "раздвигает" имеющийся текст, или в режиме замены, когда вводимый символ стирает символ, находящийся справа от курсора и вводится на место этого символа;

режим вставки меняется на режим замены и обратно при выполнении двойного "щелчка" левой кнопкой "мыши" на надписи **ЗАМ**, находящейся в строке состояния в нижней части окна **Word** (в режиме замены эта надпись не должна быть тусклой);

#### Установите курсор перед первой буквой расположенного ниже слова из английских букв и затем введите <u>в режиме замены</u> в этом слове вместо английских букв русские буквы, находящиеся на тех же самых клавишах.

Информатика

Переключитесь <u>в режим вставки</u>, для чего снова выполните двойной "щелок" левой кнопкой "мыши" на надписи ЗАМ, находящейся в строке состояния в нижней части окна Word (в режиме вставки эта надпись должна быть тусклой).

#### • ввод пробела:

при нажатии клавиши "**Пробел**" вводится занимающий определенное место в строке символ пробела; наличие или отсутствие пробела в конце строки может быть определено при нажатии на кнопку

Непечатаемые знаки на Стандартной панели инструментов (в правой стороне);

Введите в расположенной ниже строке по одному пробелу между цифрами 1 и 2

и еще три пробела в конце строки.

Ввод пробелов: 11111 2222231111 22223111 222311 22313

Отобразите на экране символы пробела, абзаца, разрыва строки

нажатием на кнопку Непечатаемые знаки на Стандартной панели инструментов (в правой стороне) и затем уберите это отображение отжатием этой же кнопки.

#### • ввод абзаца:

при нажатии клавиши Enter вводится специальный символ абзаца, который может не отображаться на экране, но действует так, что часть текущей строки, расположенная правее курсора, вставляется под текущей строкой в виде новой строки (при этом введенный символ абзаца

располагается в конце текущей строки, а с новой строки будет начинаться следующий абзац);

при нажатии клавиши Enter, если курсор находится в конце строки,

ниже текущей строки вводится пустая строка, представляющая собой пустой абзац, состоящий из одного символа абзаца; при нажатии клавиши Enter, если курсор находится в начале строки,

выше текущей строки вводится пустая строка, представляющая собой пустой абзац, состоящий из одного символа абзаца; Введите в расположенной ниже строке по одному символу абзаца между цифрами

1 и 2, 2 и 3, 3 и 4, 4 и 5.

Ввод символов абзаца: 11111 22222 33333 44444

55555

#### • ввод строки внутри абзаца:

при нажатии сочетания клавиш Shift+Enter вводится специальный символ разрыва строки, который может не отображаться на экране, но действует так, что часть текущей строки, расположенная

правее курсора, вставляется под текущей строкой в виде новой строки (при этом введенный символ разрыва строки располагается в конце текущей строки, а новая строка будет находиться внутри текущего абзаца);

при нажатии сочетания клавиш Shift+Enter, если курсор находится в конце строки,

ниже текущей строки (внутри текущего абзаца) вводится пустая строка, состоящая из одного символа разрыва строки; при нажатии сочетания клавиш Shift+Enter, если курсор находится в начале строки,

выше текущей строки (внутри текущего абзаца) вводится пустая строка, состоящая из одного символа разрыва строки; Введите в расположенной ниже строке по одному символу разрыва строки между цифрами

<mark>1 и 2, 2 и 3, 3 и 4, 4 и 5.</mark> Dece симестрование стра

Ввод символов разрыва строки: 11111 22222 33333 44444 55555

Отобразите на экране символы пробела и другие непечатаемые символы нажатием на кнопку <mark>Непечатаемые знаки</mark> и затем уберите это отображение отжатием <mark>этой же кнопки.</mark>

#### • удаление символа:

при нажатии клавиши Delete удаляется символ справа от курсора;

при нажатии клавиши Backspace удаляется символ слева от курсора

(клавиша **Backspace** находится в правом верхнем углу алфавитно-цифровой части клавиатуры и иногда на этой клавише **может не быть** надписи **Backspace** и может быть изображена только **направленная влево стрелка**);

**пробелы, символы абзаца** и **разрыва строки** могут быть удалены с помощью клавиш **Delete** или **Backspace** так же, как и любые другие символы;

при удалении символа абзаца соединяются два абзаца;

при удалении символа разрыва строки соединяются две строки внутри текущего абзаца.

Удалите в расположенных ниже строках с цифрами все символы 2, все пробелы, все символы разрыва строки и все символы абзаца, кроме последнего. Удаление символов: 3334343434444 55555555

Проверьте правильность удаления символов, отобразив на экране непечатаемые символы нажатием на кнопку Непечатаемые знаки, внесите необходимые исправления и затем уберите отображение непечатаемых символов отжатием этой же кнопки.

### ПЕРЕМЕЩЕНИЕ КУРСОРА ПО ТЕКСТУ

#### 3. Перемещение курсора по тексту:

• перемешение с помошью клавиатуры: переход на одну позицию: вправо 🗲 влево 🗲 переход на одну строку: вверх L вниз переход на начало слова: следующего Ctrl+> текущего Ctrl+€ переход на начало абзаца: текущего Ctrl+**↑** следующего Ctrl+↓ переход: в начало строки Ноте в конец строки End в начало текста Ctrl+Home в конец текста Ctrl+End перелистывание текста: вверх РадеUp вниз PageDown

#### • перемещение с помощью "мыши":

найдите интересующее место в тексте (с возможным использованием полос прокрутки или колесика "мыши"), установите на этом месте указатель "мыши" и нажмите левую кнопку "мыши".

#### Выполните следующие перемещения курсора с помощью клавиатуры:

(клавишами **→, ←) в этой строке на позицию после символа 5;** 

- (клавишами  $\Psi, \uparrow, \overline{\to}, \leftarrow$ ) из предыдущей строки, в следующую строку на позицию после символа 5;
- (клавишами →, ←) в этой строке на позицию перед символом 1 с позиции после символа 5;

(сочетанием клавиш Ctrl+**←) в <u>этой</u> строке на начало подчеркнутого слова;** 

(сочетанием клавиш Ctrl+→) в этой строке на начало слова, подчеркнутого <mark>пунктиром;</mark>

(клавишами Home, End) в начало предыдущей строки и затем в конец предыдущей строки; (сочетаниями клавиш Ctrl+↑, Ctrl+↓) в начало текущего абзаца и затем в начало следующего абзаца;

- (клавишами PageDown, PageUp) перелистайте текст вниз до конца и затем вверх до этой строки;

(сочетаниями клавиш Ctrl+End, Ctrl+Home, клавишей PageDown<mark>) перейдите в конец текста, затем в начало текста и</mark> затем перелистайте текст вниз до этой строки.

Переместите курсор с помощью "мыши" к началу п.4.

### ВЫДЕЛЕНИЕ ФРАГМЕНТА ТЕКСТА

4. Выделение фрагмента текста:

#### ВНИМАНИЕ! Для снятия выделения выполните любое перемещение курсора (см. п.3).

#### • выделение при нажатой и удерживаемой клавише Shift:

курсор при нажатой и удерживаемой клавише Shift перемещается из начальной позиции выделяемого фрагмента в конечную позицию выделяемого фрагмента одним из способов, перечисленных в п.3;

При <u>нажатой и удерживаемой клавише Shift</u> выполните следующие перемещения курсора

с помощью клавиатуры (при этом должно происходить выделение фрагментов текста);

(Shift + клавишами →, ←) в этой строке с позиции перед символом 1 на позицию после символа 5;

(Shift + клавишами Ѱ,♠,→,←) из предыдущей строки, в следующую строку на позицию после символа 5;

(Shift + клавишами →,←) в этой строке на позицию перед символом 1 с позиции после символа 5;

| <ul> <li>– (Shift + сочетанием клавиш Ctrl+ ←) в <u>этой</u> строке на начало подчеркнутого слова;</li> <li>– (Shift + сочетанием клавиш Ctrl+ →) в этой строке на начало слова, подчеркнутого пунктиром;</li> <li>– (Shift + клавишами Home, End) в начало предыдущей строки и затем в конец предыдущей строки;</li> <li>– (Shift + сочетаниями клавиш Ctrl+ ↑, Ctrl+ ↓) в начало текущего абзаца и затем в начало следующего абзаца;</li> <li>– (Shift + сочетаниями клавиш Ctrl+ ↑, Ctrl+ ↓) в начало текущего абзаца и затем в начало следующего абзаца;</li> <li>– (Shift + сочетаниями клавиш Ctrl+ ↑, Ctrl+ ↓) в начало текущего абзаца и затем в начало следующего абзаца;</li> <li>– (Shift + клавишами PageDown, PageUp) перелистайте текст вниз до конца и затем вверх до этой строки;</li> <li>– (Shift + сочетаниями клавиш Ctrl+End, Ctrl+Home, клавишей PageDown) перейдите в конец текста, затем в начало</li> </ul> |
|----------------------------------------------------------------------------------------------------|
| При <u>нажатой и удерживаемой клавише Shift</u> переместите курсор с помощью "мыши"<br>к началу п. <mark>4</mark> (при этом должно произойти выделение соответствующего фрагмента текста).                                                                                                    |
| <ul> <li>выделение только с помощью "мыши":<br/>указатель "мыши" при удерживаемой нажатой левой кнопке "мыши" перемещается из начальной позиции выделяемого<br/>фрагмента в конечную позицию выделяемого фрагмента;</li> <li>Выделите только с помощью "мыши" фрагмент этой строки, начиная со второго слова до конца этой строки.</li> </ul>                                                                                                    |
| • выделение слова:<br>двойным "щелчком" левой кнопки "мыши";<br>Выделите в этой строке двойным "шелчком" девой кнопки "мыши" полчеркнутое сдово.                                                                                                    |
| <ul> <li>выделение только с помощью "мыши", когда указатель "мыши" находится слева от текста в так называемой полосе выделения (в этой полосе указатель "мыши" имеет вид белой стрелки, направленной вправо и вверх): указатель "мыши" при удерживаемой левой кнопке "мыши" перемещается от начальной строки выделяемой группы строк к конечной строке выделяемой группы строк;</li> <li>Выделите эту строку и три следующих с использованием полосы выделения:</li> <li>1-я строка,</li> <li>2-я строка,</li> <li>3-я строка.</li> </ul>                                                                                                    |
| • выделение строки:<br>указатель "мыши" помещается в полосу выделения<br>и выполняется щелчок левой кнопкой "мыши";<br>Выпелите эту строку с использованием полосы выделения                                                                                                    |
| <ul> <li>выделение абзаца:         <ul> <li>1-й способ: тройной щелчок левой кнопкой "мыши";</li> <li>2-й способ: указатель "мыши" помещается в полосу выделения             и выполняется двойной "щелчок" левой кнопкой "мыши";</li> </ul> </li> </ul>                                                                                                    |
| Выделите этот абзаца;<br>продолжение абзаца,<br>продолжение абзаца,<br>продолжение абзаца,<br>окончание абзаца.                                                                                                    |
| <ul> <li>выделение при нажатой и удерживаемой клавише Ctrl:<br/>любым способом выделяется первая часть фрагмента текста, затем, при нажатой и удерживаемой клавише Ctrl,<br/>только с помощью "мыши" выделяются остальные расположенные в произвольных местах текста части фрагмента текста;</li> <li>Выделите в этой строке <u>первое слово</u> и затем, при нажатой и удерживаемой клавише Ctrl – <u>последнее слово</u>.</li> </ul>                                                                                                    |
| <ul> <li>выделение всего текста:         <ol> <li>1-й способ: нажатием сочетания клавиш, указанного в строке с командой меню Правка⇒Выделить все;</li> <li>2-й способ: указатель "мыши" помещается в полосу выделения             и выполняется тройной щелчок левой кнопкой "мыши";</li> <li>3-й способ: командами меню Правка⇒Выделить все;</li> </ol> </li> <li>Выделите весь текст.</li> </ul>                                                                                                    |
| <ul> <li>выделение вертикального блока текста (Word):         <ol> <li>1-й способ: сочетанием клавиш Ctrl+Shift+F8                 и затем использованием клавиш перемещения курсора                 (для выхода из режима выделения нажмите клавишу Esc);</li> </ol></li></ul> <li>2-й способ: удерживайте нажатой клавишу Alt             при перетаскивании указателя "мыши".</li>                                                                                                    |

# КАК МОЖНО ПОЛУЧИТЬ КОНТЕКСТНОЕ МЕНЮ

#### ВНИМАНИЕ! Далее при необходимости использования контекстного меню выделенного фрагмента текста

#### это контекстное меню можно получить:

1-й способ: нажатием правой кнопки "мыши";

2-й способ: нажатием клавиши приложений,

находящейся в нижнем ряду клавиатуры левее правой клавиши Ctrl

(иногда эту клавишу приложений называют КОНТЕКСТ);

3-й способ: нажатием сочетания клавиш Shift+F10.

### ПЕРЕМЕЩЕНИЕ ВЫДЕЛЕННОГО ФРАГМЕНТА ТЕКСТА

#### 5. Перемещение выделенного фрагмента текста:

Переместите с использованием буфера обмена эту и следующую строку в начало текста. Еще одна перемещаемая строка.

• перемещение с использованием буфера обмена:

вырежьте выделенный фрагмент в буфер обмена, используя для этого:

- **1-й способ:** нажатие **сочетания клавиш**, указанного в строке с командой меню **Правка⇒Вырезать**;
- 2-й способ: команду Вырезать из контекстного меню для выделенного фрагмента;

3-й способ: кнопку Вырезать на Стандартной панели инструментов;

4-й способ: команды меню Правка⇔Вырезать;

вставьте содержимое буфера обмена на новом месте нахождения курсора или вместо другого выделенного фрагмента, используя для этого:

1-й способ: нажатие сочетания клавиш, указанного в строке с командой меню <u>Правка⇒Вставить;</u>

2-й способ: команду Вставить из контекстного меню в месте вставки;

3-й способ: кнопку Вставить на Стандартной панели инструментов;

4-й способ: команды меню <u>Правка⇒Вставить;</u>

#### • перемещение перетаскиванием при нажатой левой кнопке "мыши":

поместите указатель "мыши" на выделенный фрагмент

и, удерживая нажатой левую кнопку "мыши",

перетащите фрагмент на новое место и отпустите левую кнопку "мыши";

<u>подчеркнутый фрагмент</u> Переместите перетаскиванием при нажатой левой кнопке "мыши" в начало этой строки.

#### • перемещение перетаскиванием при нажатой правой кнопке "мыши":

поместите указатель "мыши" на выделенный фрагмент

и, удерживая нажатой правую кнопку "мыши",

перетащите фрагмент на новое место и отпустите правую кнопку "мыши",

после чего в появившемся контекстном меню выполните команду Переместить;

Переместите перетаскиванием при нажатой правой кнопке "мыши" в конец этой строки. <u>подчеркнутый фрагмент</u>

• перемещение с помощью клавиши F2 (Word):

нажмите клавишу **F2**, переместите курсор любым способом в новое место расположения перемещаемого фрагмента и нажмите клавишу **Enter**.

Переместите с помощью клавиши F2 в конец этой строки.<u>подчеркнутый фрагмент</u>

### КОПИРОВАНИЕ ВЫДЕЛЕННОГО ФРАГМЕНТА ТЕКСТА

6. Копирование выделенного фрагмента текста:

Скопируйте с использованием буфера обмена эту и следующую строку в начало текста. Еще одна копируемая строка.

копирование с использованием буфер Еще одна копируемая строка.

#### Еще одна копируемая строка.

• а обмена:

- скопируйте выделенный фрагмент в буфер обмена, используя для этого:
  - 1-й способ: нажатие сочетания клавиш, указанного в строке с командой меню <u>Правка⇒Копировать;</u>
  - 2-й способ: команду Копировать из контекстного меню для выделенного фрагмента;
  - 3-й способ: кнопку Копировать на Стандартной панели инструментов;
  - 4-й способ: команды меню <u>Правка⇒Копировать;</u>

вставьте содержимое буфера обмена на новом месте нахождения курсора или вместо другого выделенного фрагмента, используя для этого:

1-й способ: нажатие сочетания клавиш, указанного в строке с командой меню Правка⇒Вставить;

2-й способ: команду Вставить из контекстного меню в месте вставки;

3-й способ: кнопку Вставить на Стандартной панели инструментов;

4-й способ: команды меню <u>Правка⇒Вставить;</u>

Скопируйте с использованием буфера обмена эту и следующую строку в начало текста. Еще одна копируемая строка.

ВНИМАНИЕ! Для вставки в документе нескольких скопированных или вырезанных фрагментов текста можно использовать панель Буфер обмена, которая появляется на экране справа после выполнения команды меню <u>Правка</u>⇒Буфер обмена Office....

• копирование перетаскиванием при нажатой левой кнопке "мыши":

поместите указатель "мыши" на выделенный фрагмент

и, удерживая нажатой левую кнопку "мыши", перетащите фрагмент на новое место

и, нажимая и удерживая нажатой клавишу Ctrl, отпустите левую кнопку "мыши"

и только после этого отпустите клавишу Ctrl;

<u>подчеркнутый фрагмент</u> Скопируйте перетаскиванием при нажатой левой кнопке "мыши подчеркнутый фрагмент в начало предыдущей строки.

### • копирование перетаскиванием при нажатой правой кнопке "мыши":

поместите указатель "мыши" на выделенный фрагмент

и, удерживая нажатой правую кнопку "мыши",

перетащите фрагмент на новое место и отпустите правую кнопку "мыши",

после чего в появившемся контекстном меню выполните команду Копировать.

Скопируйте перетаскиванием при нажатой правой кнопке "мыши" <u>подчеркнутый фрагмент</u> <u>подчеркнутый фрагмент</u> в конец предыдущей строки.

# УДАЛЕНИЕ ВЫДЕЛЕННОГО ФРАГМЕНТА ТЕКСТА

### 7. Удаление выделенного фрагмента текста:

 удаление с помощью клавиатуры: нажмите клавишу Delete или Backspace

или начните ввод нового текста на место выделенного фрагмента;

Удалите подчеркнутый фрагмент в следующей строке и введите вместо него Вашу фамилию.

### <mark>Подчеркнутый фрагмент удалил(а)</mark> Арзамасова

 удаление с помощью команд меню: выполните команды меню Правка⇒Очистить;

• удаление с использованием буфера обмена без последующей вставки:

удалите выделенный фрагмент в буфер обмена, используя для этого:

- 1-й способ: нажатие сочетания клавиш, указанного в строке с командой меню <u>Правка⇒Вырезать;</u>
- 2-й способ: команду контекстного меню выделенного фрагмента Вырезать;
- 3-й способ: кнопку Вырезать на Стандартной панели инструментов;
- **4-й способ:** команды меню <u>Правка⇒Вырезать.</u>

### СОХРАНЕНИЕ РЕЗУЛЬТАТОВ РАБОТЫ

8. Сохраните результаты работы в Вашем файле, для чего:

1-й способ: нажмите на кнопку Сохранить на Стандартной панели инструментов;

**2-й способ:** нажмите сочетание клавиш, указанное в строке с командой меню <u>Файл</u>⇒Сохранить;

3-й способ: выполните команды меню <u>Файл</u>⇒<u>Сохранить.</u>

# <u>ИСПОЛЬЗОВАНИЕ СПРАВОЧНОЙ СИСТЕМЫ WORD</u>

9. Выполните действия, связанные с использованием оглавления справочной системы Word для получения сведений об использовании разделения окна Word:

– выполните команды меню <u>Справка⇒Справка: Microsoft Office Word</u> и в появившейся на экране справа панели Справка Word выберите гиперссылку <u>Оглавление</u>,

затем откройте группу разделов Просмотр документов и перемещение по документам

и выберите раздел <u>Просмотр двух частей документов одновременно</u>, после чего на экране должно появиться окно Справка Microsoft Office Word с текстом раздела справочной системы

Просмотр двух частей документов одновременно;

- прочтите текст этого раздела справочной системы и найдите на экране вешку разбивки, о которой идет речь в тексте этого раздела.

### ПРЕДЪЯВЛЕНИЕ РЕЗУЛЬТАТОВ

10. При предъявлении преподавателю выполненного задания на экране должно находиться развернутое окно Word с Вашим файлом, разделенное линией разбивки на две части, при этом

в верхней части окна должен быть выполнен переход в начало текста,

в нижней части окна должен быть выполнен переход к п.10 ПРЕДЪЯВЛЕНИЕ РЕЗУЛЬТАТОВ.

# ЗАКЛЮЧИТЕЛЬНЫЕ ДЕЙСТВИЯ

11. После предъявления выполненного задания завершите работу с программой Word с сохранением изменений в Вашем файле и скопируйте Ваш файл в Вашу папку Personal на студенческом файловом сервере и (или), если это возможно, на Вашу флэшку.